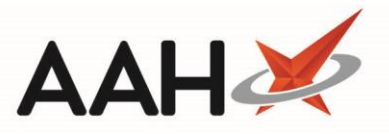

## Accessing a PILs & DILs Entry for a Dispensed Drug

You can access a PILs & DILs entry for a dispensed drug from any module where the 🔎 red apple icon appears, including Overdue Scripts, the PMR, Reprints, MDS Manager and Script Q.

- 1. Highlight the item for which you want to access the closest corresponding BNF entry.
- 2. Select the **v** red apple icon
- 3. The closest relevant PILs & DILs entry displays in a new tab.

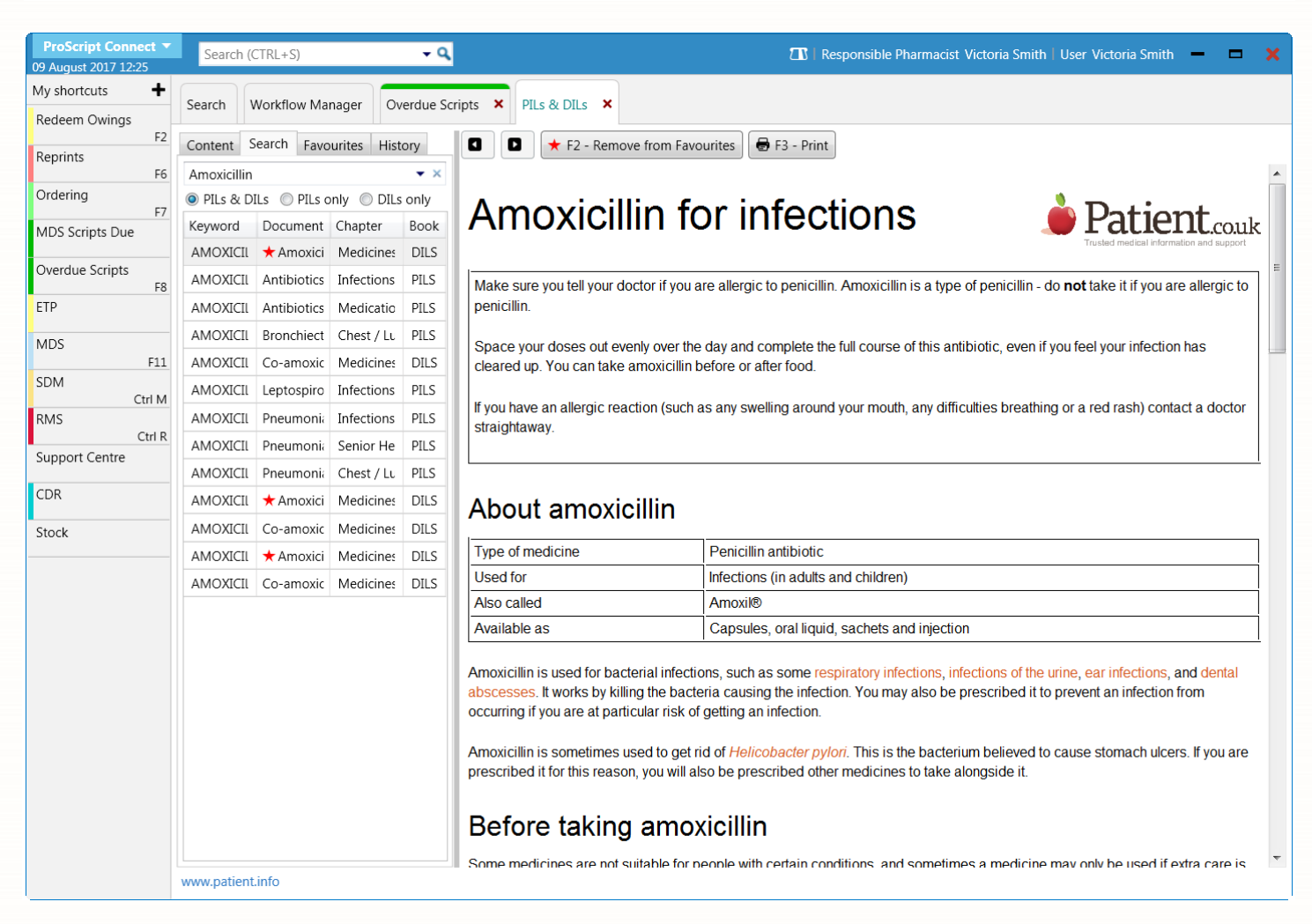

## **Revision History**

| Version Number | Date          | Revision Details | Author(s)            |
|----------------|---------------|------------------|----------------------|
| 1.0            | 30 March 2020 |                  | Joanne Hibbert-Gorst |

## **Contact us**

For more information contact: **Telephone: 0344 209 2601** 

Not to be reproduced or copied without the consent of AAH Pharmaceuticals Limited 2020.